## Using eProfile to Submit a Request to Change Home/Mailing Address

### Created on 10/23/2012 2:27:00 PM

## Table of Contents

Using eProfile to Submit a Request to Change Home/Mailing Address......1

# Using eProfile to Submit a Request to Change Home/Mailing Address

Core-

### **Home and Mailing Address**

Employees can add, edit, or delete their home and mailing addresses in Core-CT. The Address Field 1 (street address or P.O. Box number), City, State, Postal Code (Zip) and County are required fields. Data is required in these fields for the page to save.

Once submitted in Core-CT, the employee receives an e-mail that the request was submitted successfully. The employee must then submit documentation to Human Resources for verification.

### Procedure

#### **Navigation:** My HR tab> Personal Information > Home and Mailing Address

Select the Personal Information Summary link > Select the Home and Mailing Address button.

Main Menu > Self Service > Personal Information > Home and Mailing Address

| Dov State of Connecticut                                                                                                    |                                                              | Home Workist Add to My Links                                                                                                    | Sign out |
|----------------------------------------------------------------------------------------------------|--------------------------------------------------------------|----------------------------------------------------------------------------------------------------|----------|
| Favorites Main Menu                                                                                                    |                                                              |                                                                                                    |          |
| My HR Core.CT Help                                                                                                    |                                                              | - Select One:                                                                                                    | ~        |
| Personal Information                                                                                                    | Time and Labor                                               | HR News                                                                                                    | 02-      |
| Personal Information     Personal Information     Personal Information     Personal Information     Personal Information     Parsonal Information     Parsonal Informa | Rever our and prior paychecks.      Vew Paycheck Information | CORE_CT News Water Water Physical Core_CT Portal_ Water Finance News Finance News Yasr End Activities Calendar Nore Hares Hares Hare |          |
| Employee Benefits 🖾 🖃                                                                                                    |                                                              | Feed -                                                                                                    |          |
| Benefits Summary                                                                                                    |                                                              | View All Articles and Sections                                                                                                    |          |
| Review a summary of current, past or future benefit<br>enrollments.                                                                                                    |                                                              | My Reports                                                                                                    | ø Z -    |
| Life Events           initiate a life event to record your marriage or the birth or adoption of your child.           Birth/Adoption                                                                                                    |                                                              | No Reports To Display                                                                                                    |          |
| Benefits Job Aid                                                                                                    |                                                              | Report Manager                                                                                                    |          |
| Open Enrollment Brochure                                                                                                    |                                                              |                                                                                                    |          |
|                                                                                                    |                                                              |                                                                                                    |          |
| <                                                                                                    |                                                              |                                                                                                    | >        |

| Step | Action                                   |
|------|------------------------------------------|
| 1.   | Click the Home and Mailing Address link. |
|      | Home and Mailing Address                 |

| Cov State of Connecticut       |                   |           |                                     |          | <u>Home</u> | <u>Worklist</u> | Add to My Links  | <u>Sign out</u> |
|--------------------------------|-------------------|-----------|-------------------------------------|----------|-------------|-----------------|------------------|-----------------|
| Favorites Main Menu > Self Ser | vice > Personal I | formation | Home and Mailing Address            |          |             |                 |                  |                 |
|                                | T Help            |           |                                     |          |             |                 | Select One       | e: 💌            |
|                                |                   |           |                                     | E        | New Window  | Help            | 📝 Customize Page | 📰 http          |
| Home and Mailing A             | ddress            |           |                                     |          |             |                 |                  |                 |
| Charles Barkley                |                   |           |                                     |          |             |                 |                  |                 |
| Addresses                      | As Of             | Country   | Address                             | Edit     |             |                 |                  |                 |
| Home Current                   | 12/30/2005        | USA       | 91 Berlin Road<br>Beckley, CT 06032 | <u>/</u> |             |                 |                  |                 |
| *Address Type:                 | · ·               | Add       |                                     |          | _           |                 |                  |                 |
| * Dequired Field               |                   |           |                                     |          |             |                 |                  |                 |
| Required Field                 |                   |           |                                     |          |             |                 |                  |                 |
|                                |                   |           |                                     |          |             |                 |                  |                 |
|                                |                   |           |                                     |          |             |                 |                  |                 |
|                                |                   |           |                                     |          |             |                 |                  |                 |
|                                |                   |           |                                     |          |             |                 |                  |                 |
|                                |                   |           |                                     |          |             |                 |                  |                 |
|                                |                   |           |                                     |          |             |                 |                  |                 |
|                                |                   |           |                                     |          |             |                 |                  |                 |
|                                |                   |           |                                     |          |             |                 |                  |                 |
|                                |                   |           |                                     |          |             |                 |                  |                 |
|                                |                   |           |                                     |          |             |                 |                  |                 |
|                                |                   |           |                                     |          |             |                 |                  |                 |

| Step | Action                                                                                                    |
|------|----------------------------------------------------------------------------------------------------|
| 2.   | The Home address under <b>Address Type</b> is the employee's physical address, the place of residence. A home address cannot be a PO Box. |
|      | The Status denotes the address usage status.                                                                                              |
|      | The <b>As Of</b> date is the effective date.                                                                                              |
|      | Click the <b>Edit</b> button.                                                                                                    |

| Dow State of Connecticut                                                             | <u>Home</u>  | <u>Worklist</u> | Add to My Links  | <u>Sign out</u> |
|--------------------------------------------------------------------------------------|--------------|-----------------|------------------|-----------------|
| Favorites Main Menu > Self Service > Personal Information > Home and Mailing Address |              |                 |                  |                 |
|                                                                                      |              |                 | Select On        | e: 💌            |
|                                                                                      | 🔄 New Window | Help            | 📝 Customize Page | 📰 http          |
| Edit Home Address                                                                    |              |                 |                  |                 |
| Change As Of: 12/30/2005 🔀 (example: 01/31/2000)                                     |              |                 |                  |                 |
| Country: United States Change Country                                                | _            |                 |                  |                 |
| Address 1: 91 Berlin Road                                                            |              |                 |                  |                 |
| Address 2:                                                                           |              |                 |                  |                 |
| Address 3:                                                                           |              |                 |                  |                 |
| City: Beckley State: CT Connecticut                                                  |              |                 |                  |                 |
| Postal: 06032                                                                        |              |                 |                  |                 |
| County:                                                                              |              |                 |                  |                 |
| Save Cancel                                                                          |              |                 |                  |                 |
|                                                                                      |              |                 |                  |                 |
|                                                                                      |              |                 |                  |                 |
|                                                                                      |              |                 |                  |                 |
|                                                                                      |              |                 |                  |                 |
|                                                                                      |              |                 |                  |                 |
|                                                                                      |              |                 |                  |                 |
|                                                                                      |              |                 |                  |                 |
|                                                                                      |              |                 |                  |                 |
|                                                                                      |              |                 |                  |                 |
|                                                                                      |              |                 |                  |                 |
| 1                                                                                    |              |                 |                  |                 |

| Step | Action                                                                                                    |
|------|----------------------------------------------------------------------------------------------------|
| 3.   | Click the <b>Date</b> button next to the <b>Change as Of</b> field to set the effective date of the address change.    |
|      | Employees must select the current date or a future date. Core-CT will not allow employees to enter a retroactive date. |
| 4.   | Click the list.                                                                                                    |
| 5.   | Click the <b>2012</b> list item.<br>2012                                                                               |
| 6.   | Click the desired date.                                                                                                |
| 7.   | Enter 5454 Bumpy Road into the Address 1 field.                                                                        |

| Step | Action                             |
|------|------------------------------------|
| 8.   | Enter 06031 into the Postal field. |
| 9.   | Click the Save button.             |

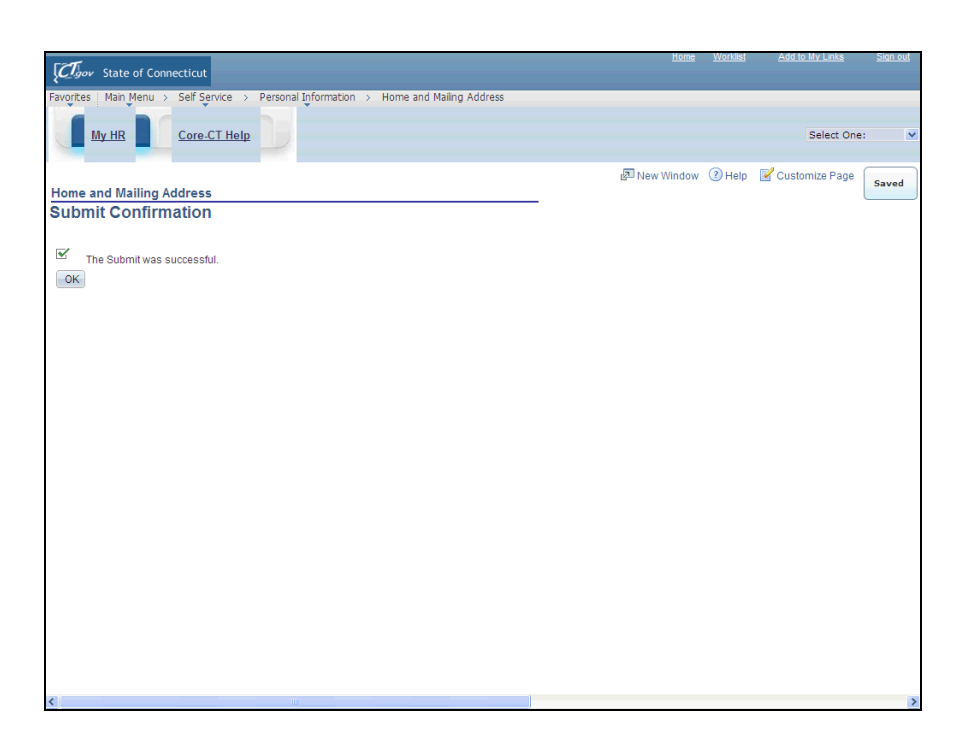

| Step | Action                                                                |
|------|-----------------------------------------------------------------------|
| 10.  | Click the <b>OK</b> button.                                           |
|      | An address change requires verification submitted to Human Resources. |

| Toov State     | of Connecticut         |                 |           |                                      |      | Home       | <u>Worklist</u> | Add to My Links  | Sign ( | ut |
|----------------|------------------------|-----------------|-----------|--------------------------------------|------|------------|-----------------|------------------|--------|----|
| vorites Main M | lenu > Self Service >  | Personal Inform | ation > H | ome and Mailing Address              |      |            |                 |                  |        | 1  |
| My HR          | Core-CT Help           |                 |           |                                      |      |            |                 | Select One       |        |    |
| -              |                        |                 |           |                                      |      |            |                 |                  |        |    |
|                |                        |                 |           |                                      | E    | New Window | Help            | 📝 Customize Page | 📰 http |    |
| lome and       | Mailing Addres         | SS              |           |                                      |      |            |                 |                  |        |    |
| harles Barkle  | 2                      |                 |           |                                      |      |            |                 |                  |        |    |
| Addresses      |                        |                 |           |                                      |      |            |                 |                  |        |    |
| ddress Type    | Status                 | As Of           | Country   | Address<br>91 Berlin Road            | Edit |            |                 |                  |        |    |
| lome           | Current                | 12/30/2005      | USA       | Beckley, CT 06032                    | 2    |            |                 |                  |        |    |
| lome           | Submitted for Approval | 12/01/2012      | USA       | 5454 Bumpy road<br>Beckley, CT 06031 |      |            |                 |                  |        |    |
| Address Type:  | ~                      | Add             |           |                                      |      |            |                 |                  |        |    |
|                |                        |                 |           |                                      |      |            |                 |                  |        |    |
| Required Field |                        |                 |           |                                      |      |            |                 |                  |        |    |
|                |                        |                 |           |                                      |      |            |                 |                  |        |    |
|                |                        |                 |           |                                      |      |            |                 |                  |        |    |
|                |                        |                 |           |                                      |      |            |                 |                  |        |    |
|                |                        |                 |           |                                      |      |            |                 |                  |        |    |
|                |                        |                 |           |                                      |      |            |                 |                  |        |    |
|                |                        |                 |           |                                      |      |            |                 |                  |        |    |
|                |                        |                 |           |                                      |      |            |                 |                  |        |    |
|                |                        |                 |           |                                      |      |            |                 |                  |        |    |
|                |                        |                 |           |                                      |      |            |                 |                  |        |    |
|                |                        |                 |           |                                      |      |            |                 |                  |        |    |
|                |                        |                 |           |                                      |      |            |                 |                  |        |    |
|                |                        |                 |           |                                      |      |            |                 |                  |        |    |

| Step | Action                                                                                                    |
|------|----------------------------------------------------------------------------------------------------|
| 11.  | To add an additional address of a different address type, click the Address Type list.                                                                                                    |
| 12.  | Select the Address Type Mail to designate an address where Human Resources will<br>mail important information such as W-2s, benefit information, and other<br>correspondence.<br>An employee's Mail address can be the same as their home address, or a different<br>physical address, or a PO Box address.<br>Click the Mail list item.<br>Mail |
| 13.  | Click the <b>Add</b> button.                                                                                                    |

| Dev State of Connecticut                                                               | Home           | <u>Worklist</u> | Add to My Links | <u>Sign out</u> |
|----------------------------------------------------------------------------------------|----------------|-----------------|-----------------|-----------------|
| Favorites   Main Menu > Self Service > Personal Information > Home and Mailing Address |                |                 |                 |                 |
|                                                                                        |                |                 |                 |                 |
| My HR Core-CT Help                                                                     |                |                 | Select One      | e: 💌            |
|                                                                                        |                | Q               |                 |                 |
|                                                                                        | Ren Mew Mindow | () Help         | Customize Page  | ittp            |
| Add Mailing Address                                                                    |                |                 |                 |                 |
|                                                                                        |                |                 |                 |                 |
| Change As Of: 09/19/2012 (example: 01/31/2000)                                         |                |                 |                 |                 |
| Country: United States Change Country                                                  |                |                 |                 |                 |
| Address 1:                                                                             |                |                 |                 |                 |
| Address 2:                                                                             |                |                 |                 |                 |
| Address 3:                                                                             |                |                 |                 |                 |
| City: State:                                                                           |                |                 |                 |                 |
| Postal:                                                                                |                |                 |                 |                 |
| County:                                                                                |                |                 |                 |                 |
| Save Cancel                                                                            |                |                 |                 |                 |
|                                                                                        |                |                 |                 |                 |
|                                                                                        |                |                 |                 |                 |
|                                                                                        |                |                 |                 |                 |
|                                                                                        |                |                 |                 |                 |
|                                                                                        |                |                 |                 |                 |
|                                                                                        |                |                 |                 |                 |
|                                                                                        |                |                 |                 |                 |
|                                                                                        |                |                 |                 |                 |
|                                                                                        |                |                 |                 |                 |
|                                                                                        |                |                 |                 |                 |

| Step | Action                                            |
|------|---------------------------------------------------|
| 14.  | Enter PO box 67 into the Address 1 field.         |
| 15.  | Enter <b>Pleasant</b> into the <b>City</b> field. |
| 16.  | Enter CT into the State field.                    |
| 17.  | Enter 06124 into the Postal field.                |
| 18.  | Click the Save button.                            |

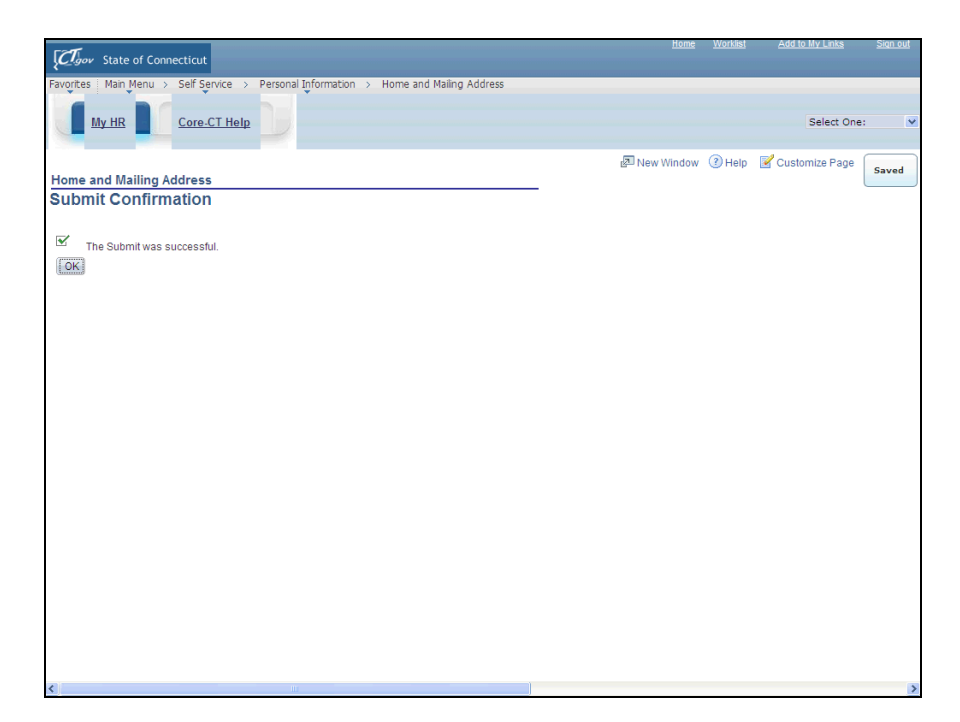

| Step | Action                                                                |
|------|-----------------------------------------------------------------------|
| 19.  | Click the <b>OK</b> button.                                           |
|      | An address change requires verification submitted to Human Resources. |
| 20.  |                                                                       |
|      | End of Procedure.                                                     |